# Take a Free Week-long Cruise in Cyberspace!

**PSI**, the leader in Internet access wants you to explore "Cyberspace." To make it easy we are offering a **7 day Free Trial** of the Instant InterRamp Service.

-Send and receive email with your own email account

-Navigate through the World Wide Web using Mosaic

-FTP files from all over the world

-Log onto informational servers using Telnet

-Read and post to over 9000 USENET Newsgroups

A full 7 day demo will give you the time needed to really explore all the tools of the Internet. This offer has no obligation to purchase. The software will connect you to the nearest dialup location during the free trial. To sign up, simply follow the instructions below. Just call (703) 904-7748 if you have any trouble. Please do not call Go Digital. Go Digital cannot provide InterRamp assistance.

### **Software Installation**

-Double click on the **Program Manager** program group

-Double click on the Internet Chamelon program group

-Double click the **Instant Internet** icon. You will now see the "Select Internet Provider" window. Click either **Signup** or **More Info**.

#### "More Info"

The "More Info" window explains all about the InterRamp service, Including information on what Instant InterRamp is, the terms and conditions of the service, access phone numbers, what you will need and a lot more information you might want before signing up.

-Click the Signup button

-In the "Instant Internet Account Sign-Up" window, insert all the necessary information including your credit card number and expiration date. You will not be charged if you are taking part in the free trial. All fields in this screen should be filled completely to activate the Instant InterRamp service, with the exception of the Fax number field.

-Click on **phone list** in order to double check that the "Active Phone" number has the proper prefix to dial a toll-free number. Click **OK**.

-Click on **Send** and the dialing window will appear.

-A "Message" window will appear with some additional info; select Continue.

-The "Instant Internet" window appears with multiple account choices. Select one option and click on **Continue**. It takes approximately one minute for the software to connect to the PSI server.

-A "Message" window will appear reading "Welcome to PSI's InterRamp service." -Click **OK** 

Please note that the connection you will make to the PSI Registration Server will be made at 2400 baud. This is necessary to support the software activation protocols.

-You are now an InterRamp customer.

### **Configurations to Connect**

-Next you go back to the "Internet Chameleon" program group, double click on the Custom icon.

-Choose your connection method: InterRamp 1-ISDN or InterRamp 2-PPP. InterRamp 2-PPP is for modem dialup, and InterRamp 1-ISDN is for ISDN users.

In some instances there may be multiple "PPP" or "ISDN" choices. If you click on a potential choice the phone number in the upper portion of the "Custom" window will change. You should choose the configuration with a phone number that is a local call for you. Never choose an ISDN configuration if you are using a modem to make the connection.

### InterRamp Modem Dialup (PPP)

-After selecting a "PPP" connection type simply click on Connect. The "Log Custom"

window will appear. This window shows the status for connecting to your local dialup point. You know you are connected when the "Dialing" window disappears. The Custom window must remain upen during the duration of the connection.

## -You have now connected to the Internet!

-Go to the "Internet Chameleon" program group to use the different applications (FTP, Telnet, Finger, etc.)

-To access Go Digital Online you must use the WebSurfer. The URL address for Go Digital is http://www.GoDigital.com. See you there!

#### How to Disconnect

When you are ready to end your Internet session, and you want to disconnect, simply go to the **Custom** window and select "**Disconnect**" from the menu. The "Custom" window will double check your request; click **Yes**.

\*Please Note: Limited InterRamp Customer Support is available if you have any questions or problems connecting to PSINet. InterRamp Customer Support can be reached at (703) 904-7748 or through email at **support@interramp.com**.